## 個人向けインターネットバンキング初回ログイン方法 (ワンタイムパスワード機能追加後)

| 豊和銀行のホームページを開                                                      |                                                                                                    |
|--------------------------------------------------------------------|----------------------------------------------------------------------------------------------------|
| No. 048 MERGY TURNER MONITOR                                       |                                                                                                    |
| # HOWA BANK                                                        | the sectore sectore                                                                                            |
| 個人前計 (1) ローン設計目中込みの、案件                                             | and a second second second second second second second second second second second second second second second |
|                                                                    | マドレフバーに「http://www.bowobook.co.ip. た地空オスト 豊和組行のUD                                                              |
| C BRANTAN<br>D BRANTAN<br>C BRANTAN<br>C BRANTAN<br>SPECIAL LINEUP | がそして、<br>が表示されるので、「個人向けインターネットバンキングログイン」ボタンをク                                                                  |
|                                                                    | リックしてください。                                                                                                    |
|                                                                    | 15142724-KA                                                                                                    |
| VISA Card                                                          |                                                                                                    |

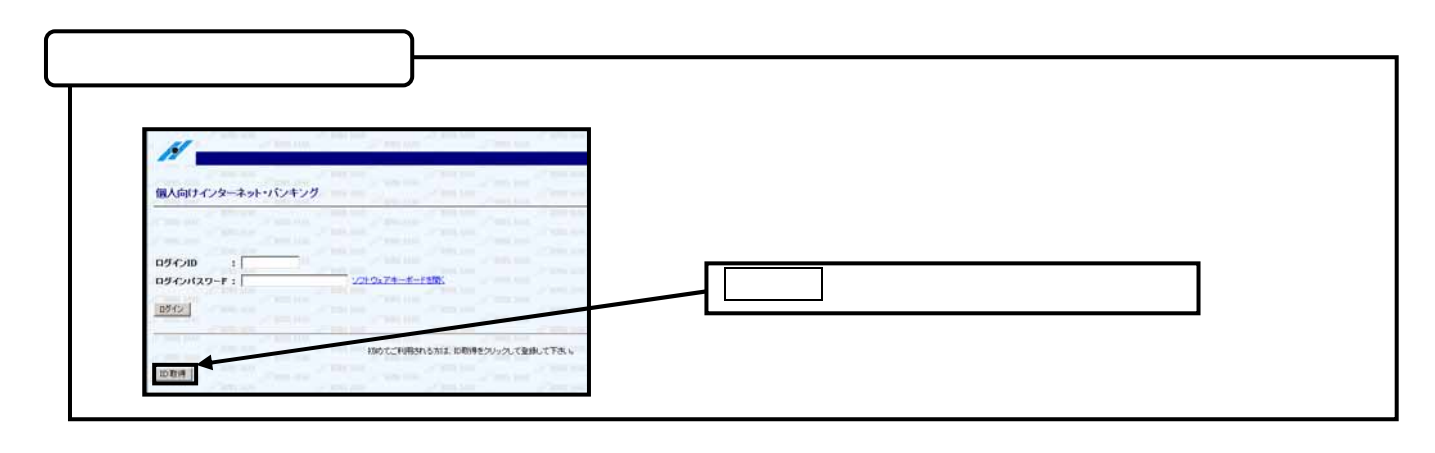

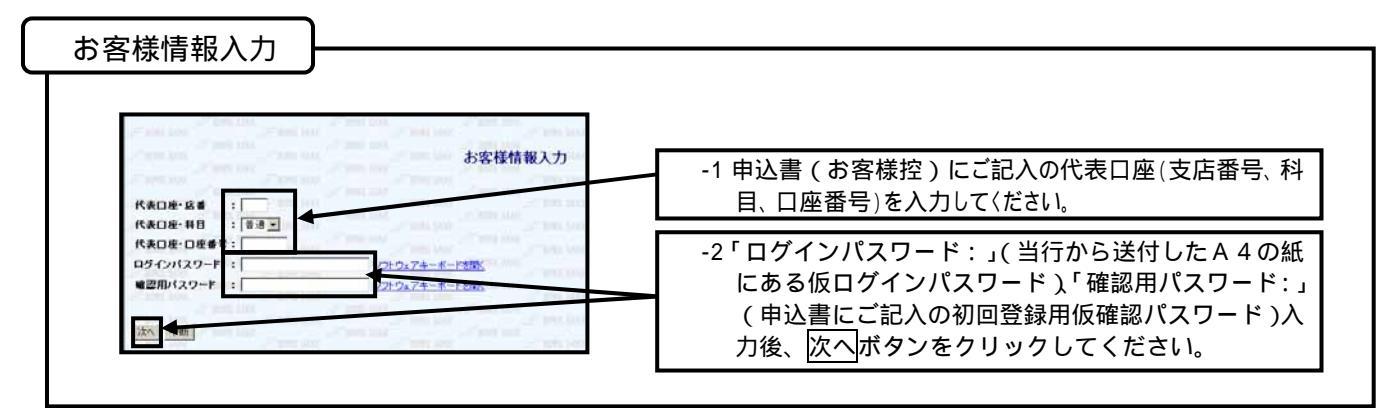

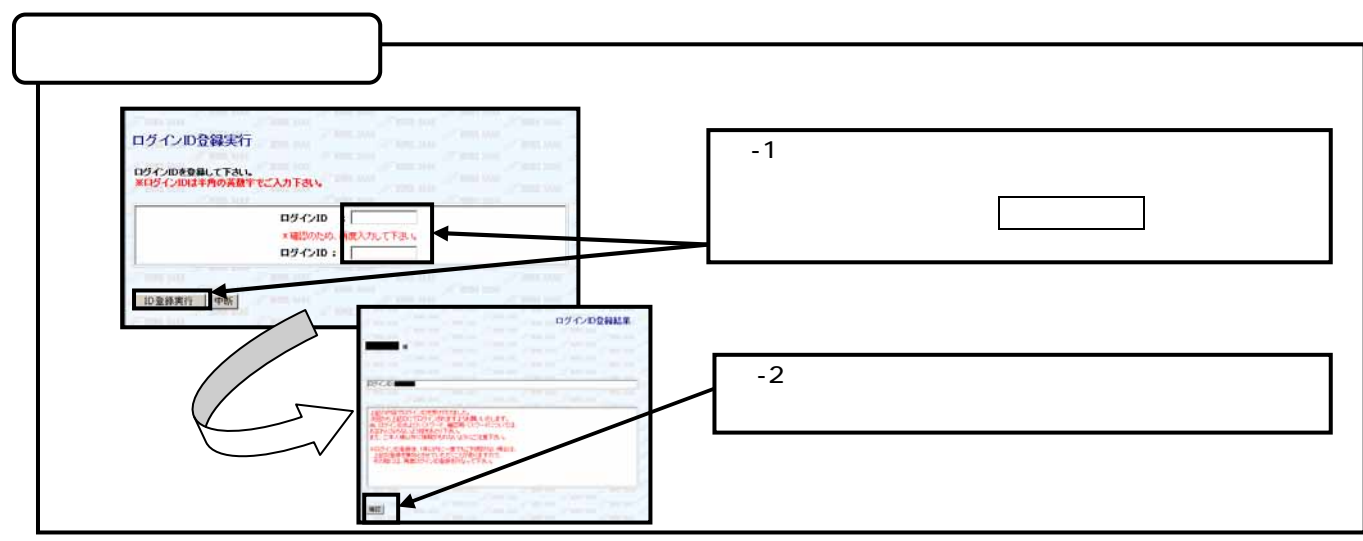

初回ログイン

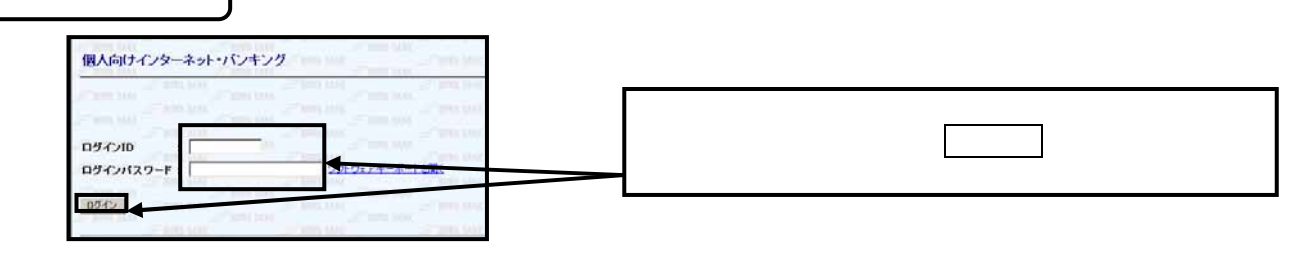

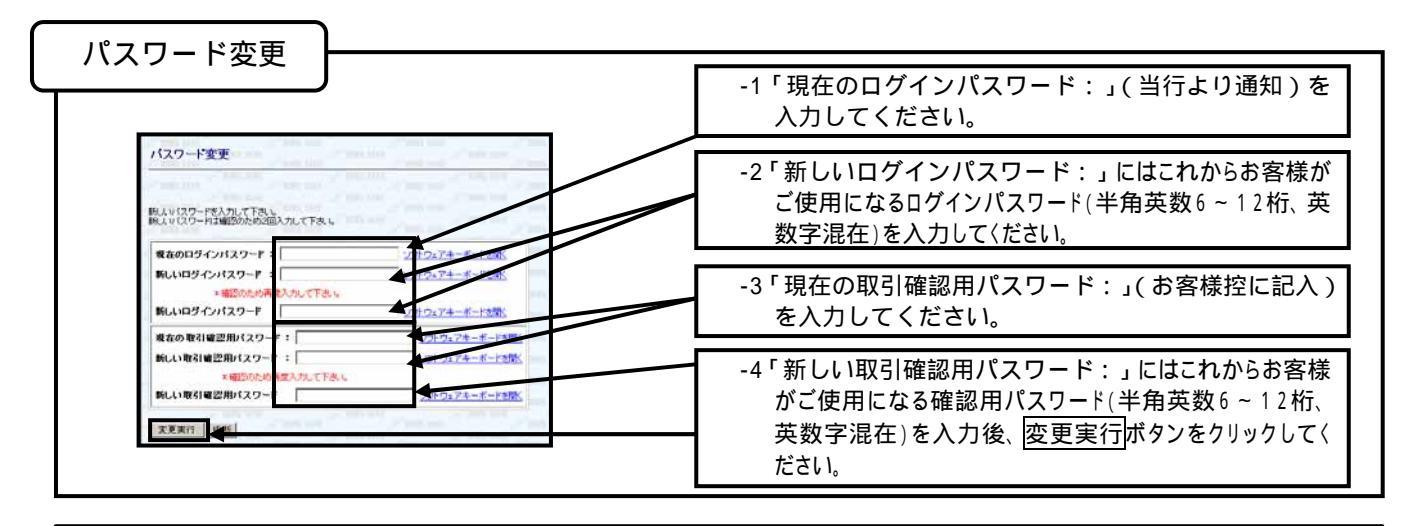

「ログインID」・「パスワード」は、お客様ご本人であることを確認するための重要な情報です。第三者に推測されないために、生 年月日・電話番号等に関連した数字や文字の利用は避け、第三者に知られることのないように厳重に管理して下さい。 半角の英数字を組み合わせて6~12桁になるように入力して下さい。(数字のみ・英字のみの入力はできません。英字は大文字(ABC …)、小文字(abc...)を区別します。

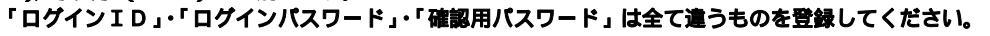

| 客様情報登録入力、ワンタイム                                                                                                    | ▲パスワード申請                                                                                                    |
|----------------------------------------------------------------------------------------------------|----------------------------------------------------------------------------------------------------|
| HOVE BANK<br>HOWA BANK<br>HOWA BANK インターネットバンキ<br>HOWA BANK<br>HOVE BANK<br>HOVE BANK<br>BOYE BANK<br>お客様情報登録入力<br>HOVE BANK                                                                                                    |                                                                                                    |
| IOWA BANK<br>IOWA BANK<br>IOWA BANK | -1「e-mail アドレス:」を半角英数64文字以内で入力して下さい。<br>受付結果や処理結果等の重要なお知らせをメールで送信します<br>ので、正確な「メールアドレス」を登録して下さい。                                                                       |
| <ul> <li>※確認のため、再度入力して下さい。</li> <li>e-mailアドレス:</li> <li>&gt;&gt;&gt;&gt;&gt;&gt;&gt;&gt;&gt;&gt;&gt;&gt;&gt;&gt;&gt;&gt;&gt;&gt;&gt;&gt;&gt;&gt;&gt;&gt;&gt;&gt;&gt;&gt;&gt;&gt;&gt;&gt;</li></ul>                                                                                                    | -2「連絡先電話番号:」を入力してください。                                                                                                    |
|                                                                                                    | -3-日あたりの振込限度額(上限500万円)を口座ごとに入力<br>してください。                                                                                                    |
| 米ご注意<br>・全ての口間の時に現意意味道:全体地を入りして下去し、<br>・口道を入りる上別はの方円です。<br>・17月代とした場合、その口道が少の描述:一種的まできません。                                                                                                    | -4 ワンタイムパスワードをご利用になる場合は「申請する」をチ<br>ェックし、「取引確認用パスワード:」に -4 で入力した「新<br>しい取引確認用パスワード」を入力し、変更実行ボタンをクリ                                                                      |
| 2.55(ム)(スワード中期等後を選加してき)<br>5 申請する ( 申請しない)<br>第二年載<br>1.何請する」と準約(5)(第10)(5)(第10)(5)<br>1.何請する」を選択であっ。<br>1.何請する」を選択であっ。<br>1.何請する」を選択であった。二、一個語、「意味」ます。<br>1.00(第10)(1)(1)(1)(1)(1)(1)(1)(1)(1)(1)(1)(1)(1)                                                                                                    | ックしてください。<br>ご利用されない場合は、「申請しない」をチェックし、「取引確認用<br>パスワード:」に -4で入力した「新しい取引確認用パスワード」<br>を入力し、変更実行ボタンをクリックすることによってトップ画面<br>へ遷移しますが、今後、毎回ログイン時に「ワンタイムパスワード<br>利用促進画面」が表示されます。 |
| ************************************                                                                                                    |                                                                                                    |

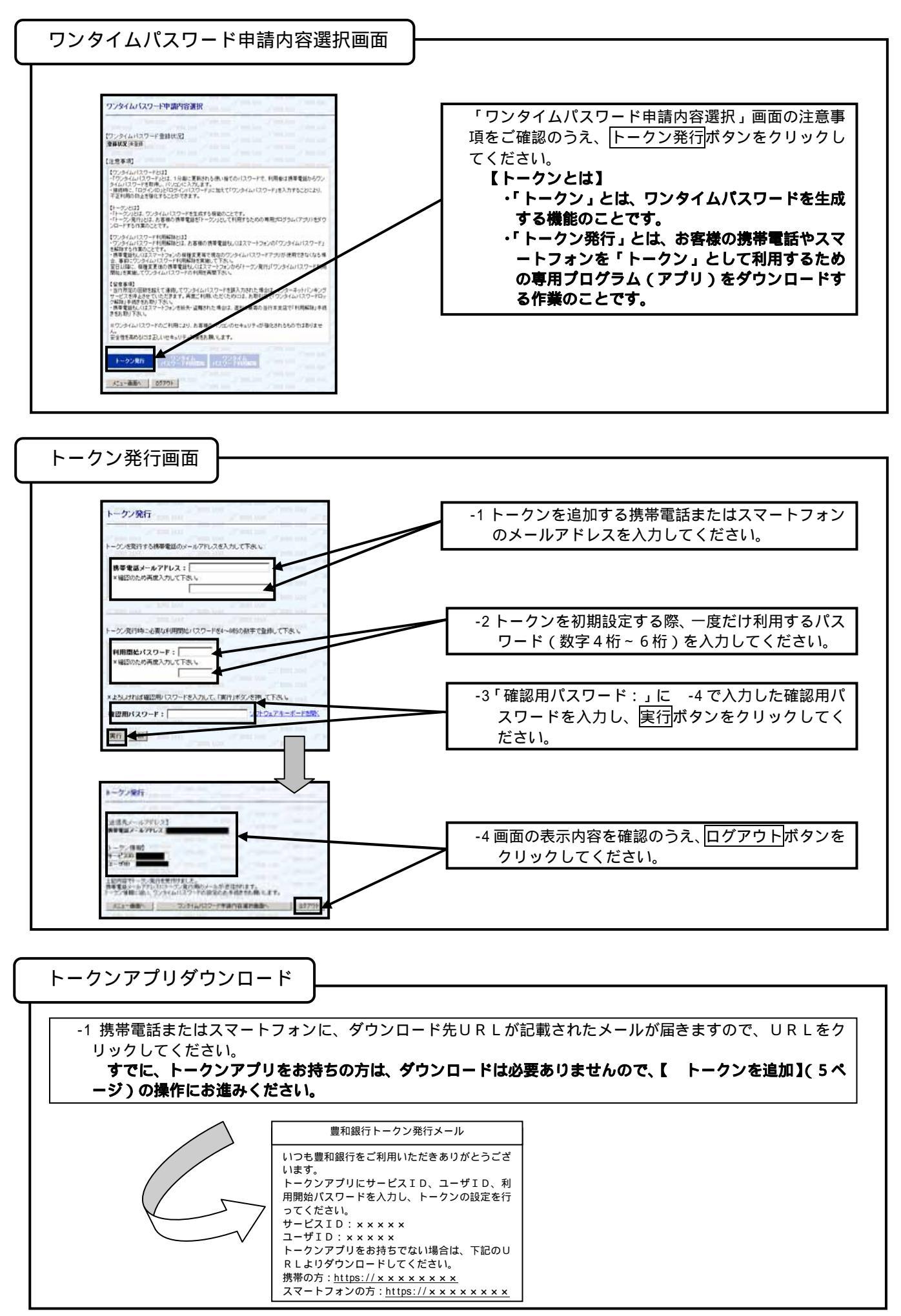

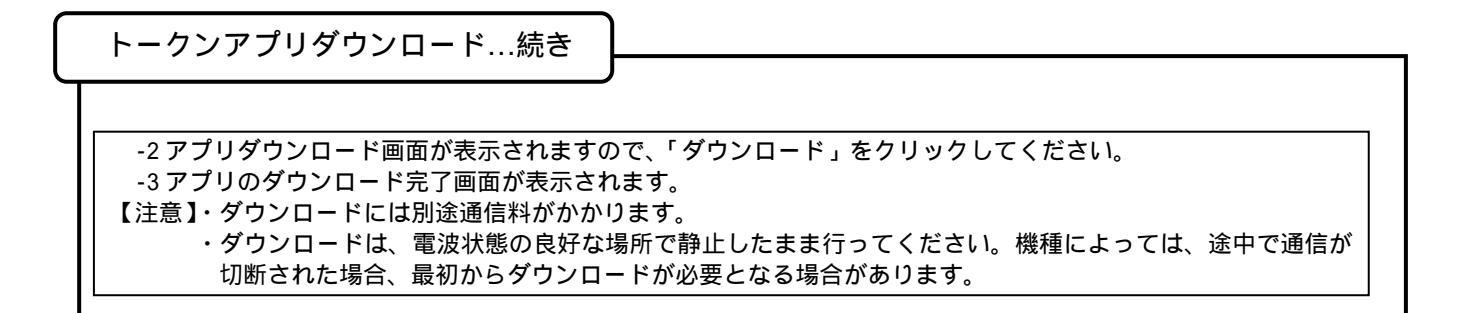

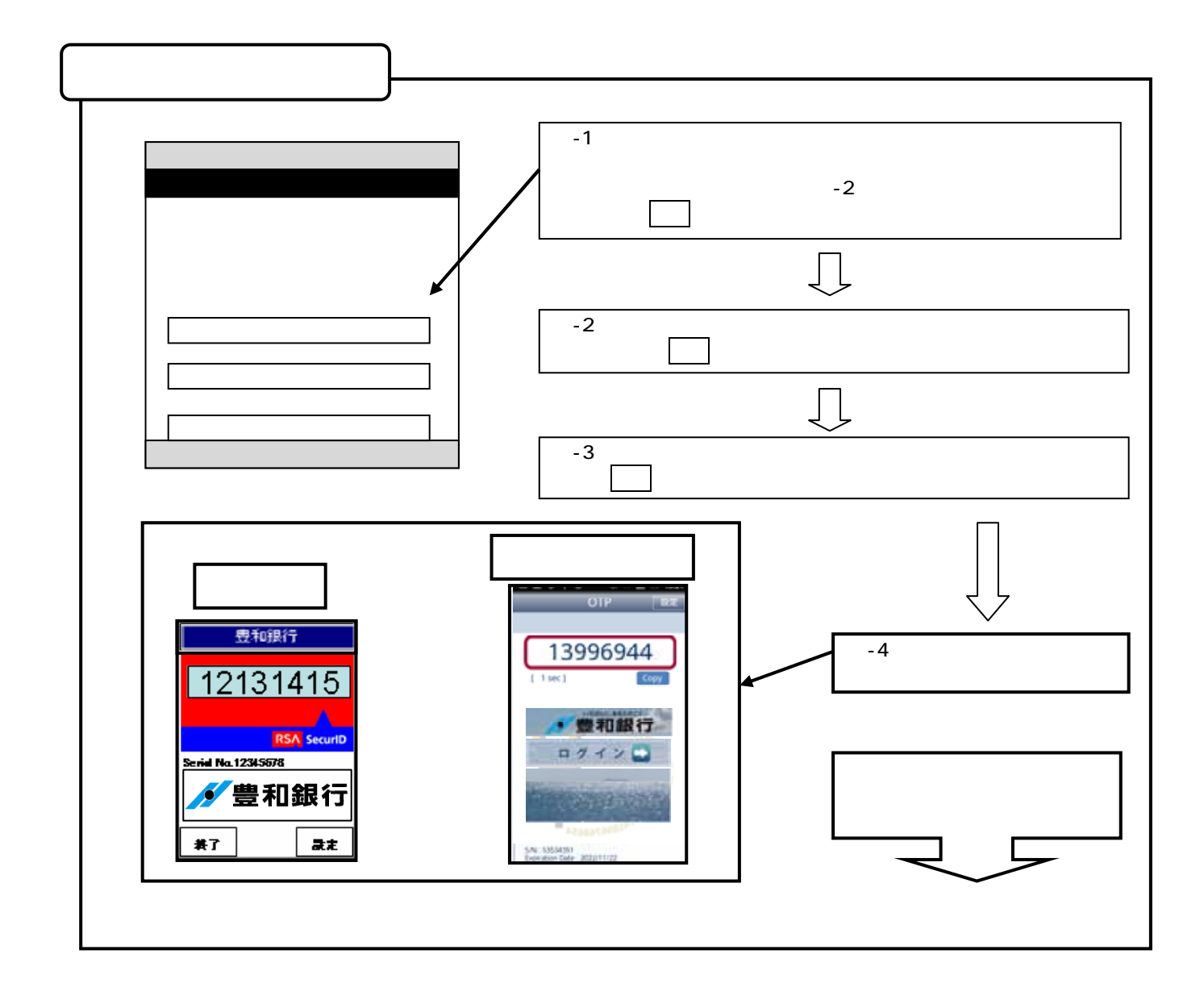

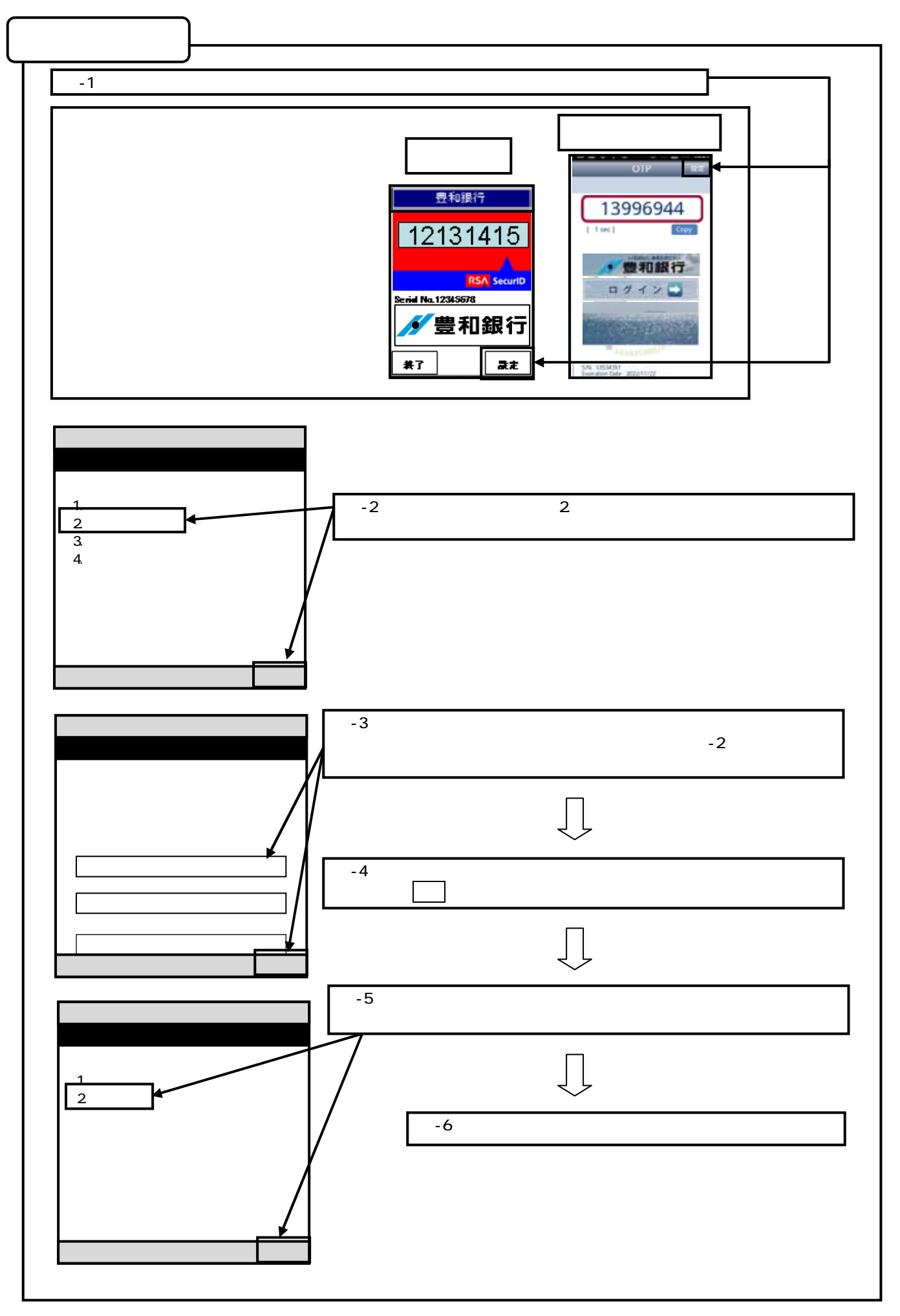

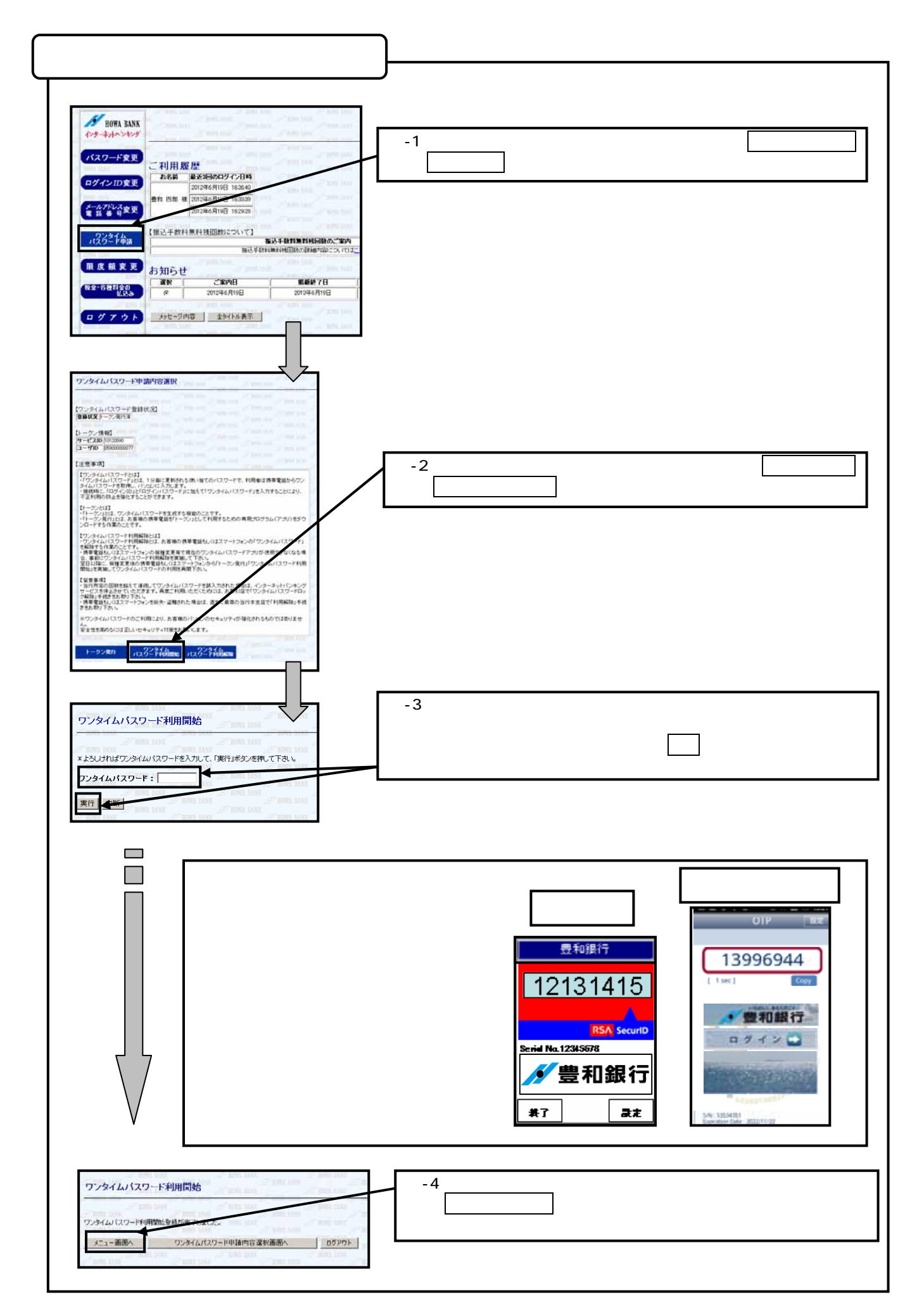

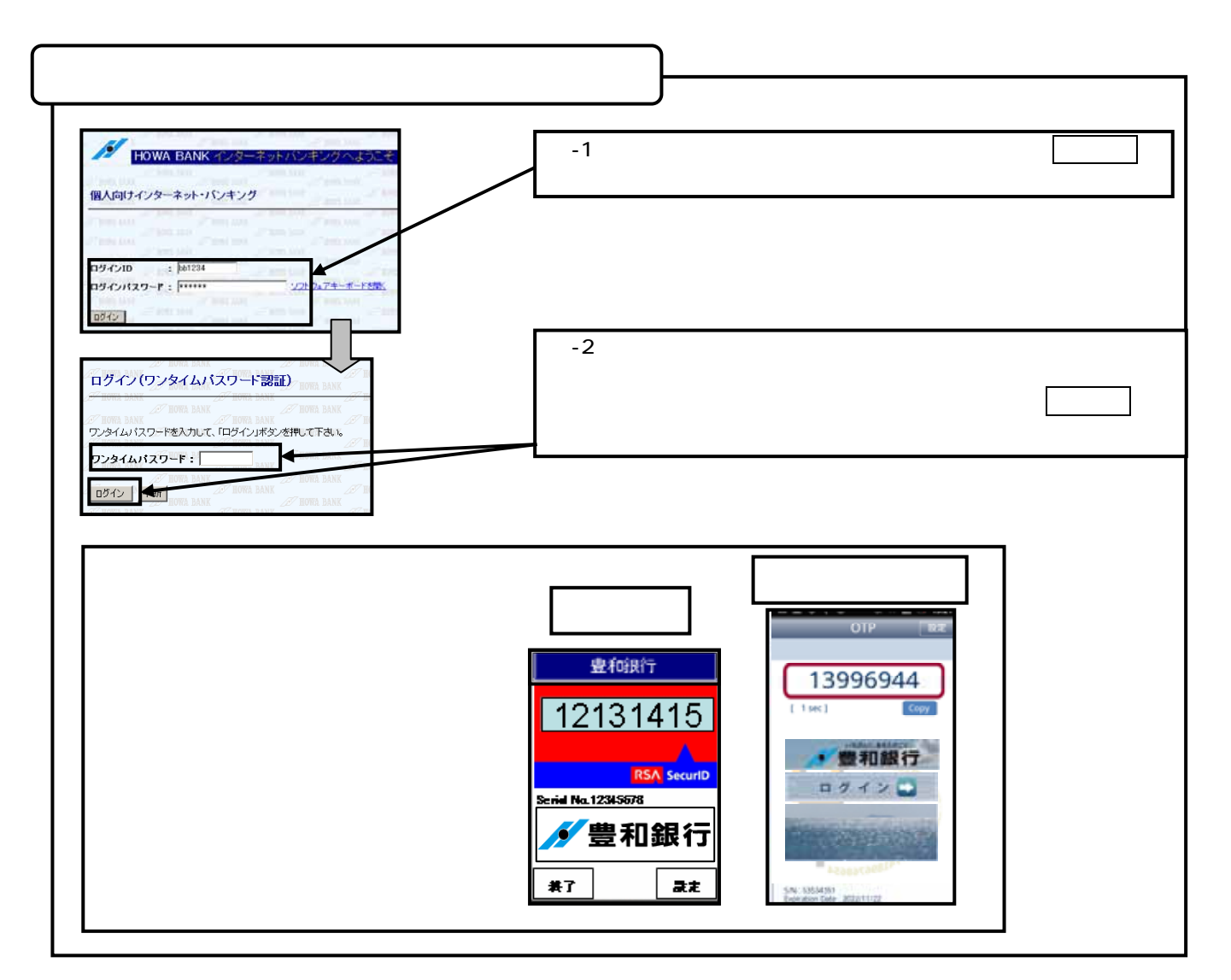

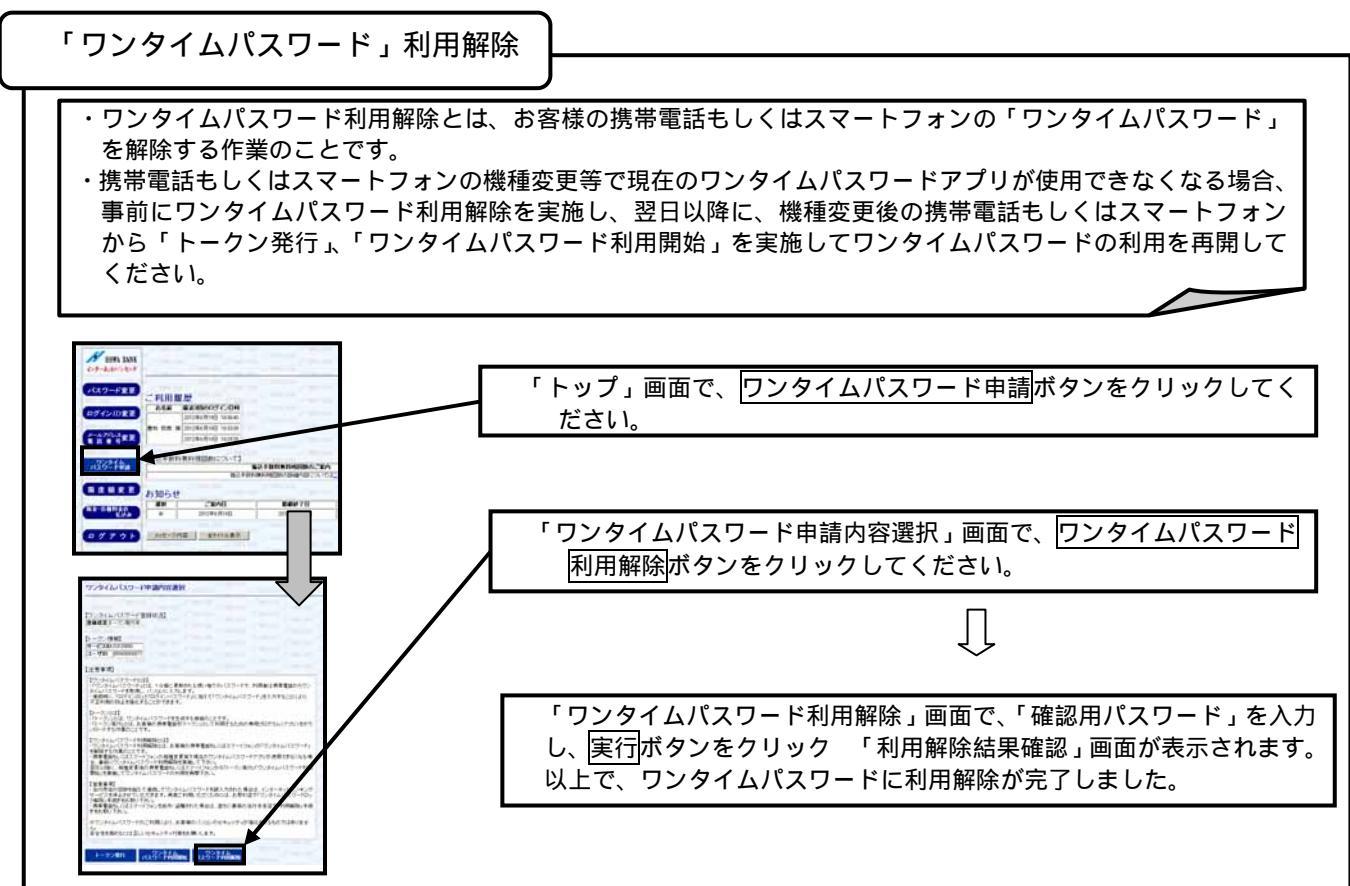